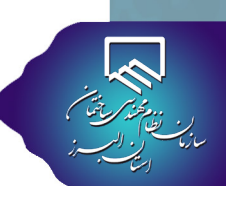

## فرآیند خروج پروژه از ظرفیت طراح

درخواست خروج پروژه از ظرفیت طراح، بسته به تاریخ ثبت پروژه، مشمول یکی از بندهای زیر خواهد گردید:

🛑 الف) هنگامی که پروژه مربوط به سال جاری (۱۳۹۹) باشد، در صورتی که پروانه ساختمانی صادر نشده و نقشه ها توسط طراح در کارتابل

بارگذاری نگردیده باشند، امکان بازگشت تعداد کار و ظرفیت وجود دارد.

**ب) تمامی پروژه هایی که از تاریخ ۹۷/۰۱/۰۱ لغایت ۹۸/۰۶/۳۱ برای آن ها برک تعهد طراحی صادر شده است، امکان بازگشت تعداد کار و** 

ظرفیت وجود دارد.

🔵 ج) کلیه پروژه هایی که مربوط به قبل از سال ۱۳۹۷ می باشند، نیازی به ارسال درخواست خروج پروژه توسط طراح ندارند. درخواست خروج

توسط مالک ، از طریق ارسال تیکت در کارتابل کارفرمایان صورت می گیرد. (خروج طراح به صورت خودکار در پایان سال انجام می پذیرد، تا مالک

قادر به انتخاب طراح جدید برای پروژه خود باشد.)

د) کلیه پروژه هایی که مربوط به سال جاری (۱۳۹۹) می باشند، در صورتی که پروانه ساختمانی صادر گردیده و نقشه ها توسط طراح در کارتابل

بارگذاری شده باشند، امکان بازگشت تعداد کار و ظرفیت طراح وجود ندارد.

الف) هنگامی که پروژه مربوط به سال جاری (۱۳۹۹) باشد، در صورتی که پروانه ساختمانی صادر نشده و نقشه ها توسط طراح در کارتابل بارگذاری

نگردیده باشند، امکان بازگشت تعداد کار و ظرفیت وجود دارد.

۱ با مراجعه به بخش منوی اصلی، گزینه پروژه های من را انتخاب نمایید. 🚺

|                     |                      |                                                     |                                             |                                                        |                                                                                                    |               |                           |                                   | ≡ سانما                                                              | \$                       |
|---------------------|----------------------|-----------------------------------------------------|---------------------------------------------|--------------------------------------------------------|----------------------------------------------------------------------------------------------------|---------------|---------------------------|-----------------------------------|----------------------------------------------------------------------|--------------------------|
|                     |                      |                                                     |                                             |                                                        |                                                                                                    | ) آمدید.      | تابل شخصی خود خوش         | <mark>ی</mark> به صفحه کار        | ې فانه<br>اطلاعات شفصی                                               | منوی اصلی                |
|                     | راهنماها             | (î)                                                 |                                             | درگاه                                                  |                                                                                                    | ارسال         |                           | ليان                              | ی پروژه های من 📩 یروژه های من ای ای ای ای ای ای ای ای ای ای ای ای ای | ا<br>ایندسی:             |
| -                   | (I₩99₩)              |                                                     |                                             | پرداخت<br><sup>بان</sup>                               | المعلم المعلم | درخواست       |                           | عىي                               | 📾 وضعیت ارجاع کار<br>است حل اختلاف                                   | للا<br>گزارش             |
| تاريخ<br>۱۳۹۱/۰۳/۱۰ | إمان                 | کترونیکی کلیہ خدمات ساز                             | <b>عنوان خبر</b><br>مانه نوبت دهی ال        | اطلاعیه میم/راه اندازی سا                              | کدخبر<br>۸۹۷۹                                                                                                    | ورود به سنده) |                           | دهی آنلاین<br>بت مراجعه به سازمان | 📾 تغییر رمزعبور                                                      | وانه اشتغال              |
| IF997/-IT/-Y        | کشنبه ۱۸ فرداد<br>بد | .شت و مشکین دشت روز ی<br>یه دانشگاه پیام نور آغاز ش | ی محمدشیر، ماهد<br>۹۹<br>ں مجازی ارتقای پا: | ں ساز مان از دفاتر نمایندگی<br>ثبت نام دورہ ہای آموز ش | بازدید رییس<br>۸۹۷۸                                                                                                    | ورود به منفده |                           | ر کار نظارت<br>شاهده لیست کارها   |                                                                      | <b>اللہ</b><br>ندوق پستی |
| 11777/-17/-5        | مېندسان              | تقا ، تمدید و ورود به حرفه                          | مجازی مرتبط با ار ت                         | ط و نحوه برگزاری دوره های :                            | ۸۹۷۶ شرایا                                                                                                    | ورود به منغده | شگاهی/سازنده دارای مناحیت | فہندسی<br>ی/نظارت/ خدمات آزماین   |                                                                      | -                        |

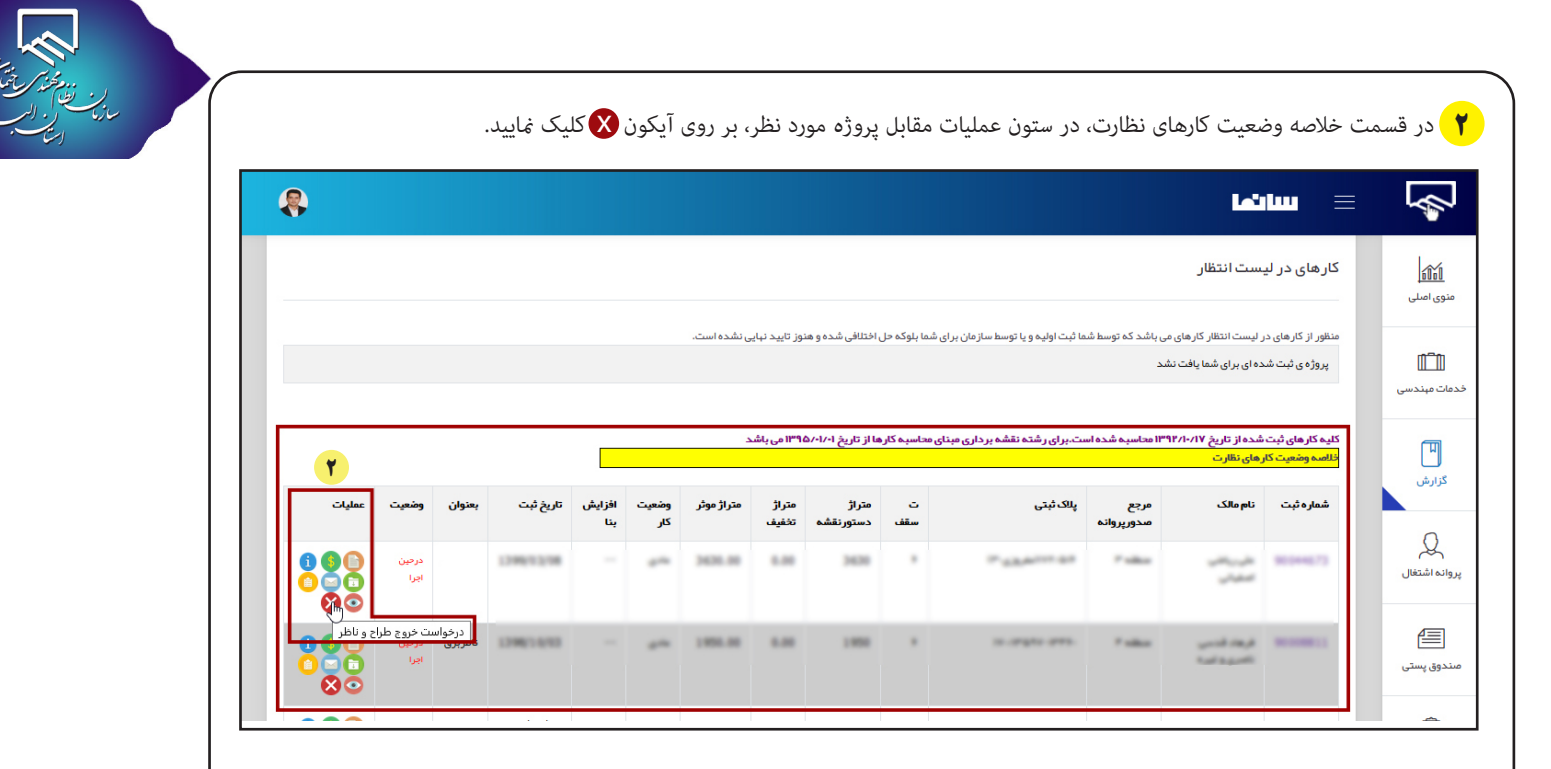

🏲 با این کار به صفحه زیر هدایت می شوید. در صفحه درخواست خروج طراح و ناظر، طبق شکل زیر در کادر مشخص شده، توضیحات مورد نظر را

تایپ کرده و سپس گزینه ثبت درخواست خروج را کلیک نمایید.

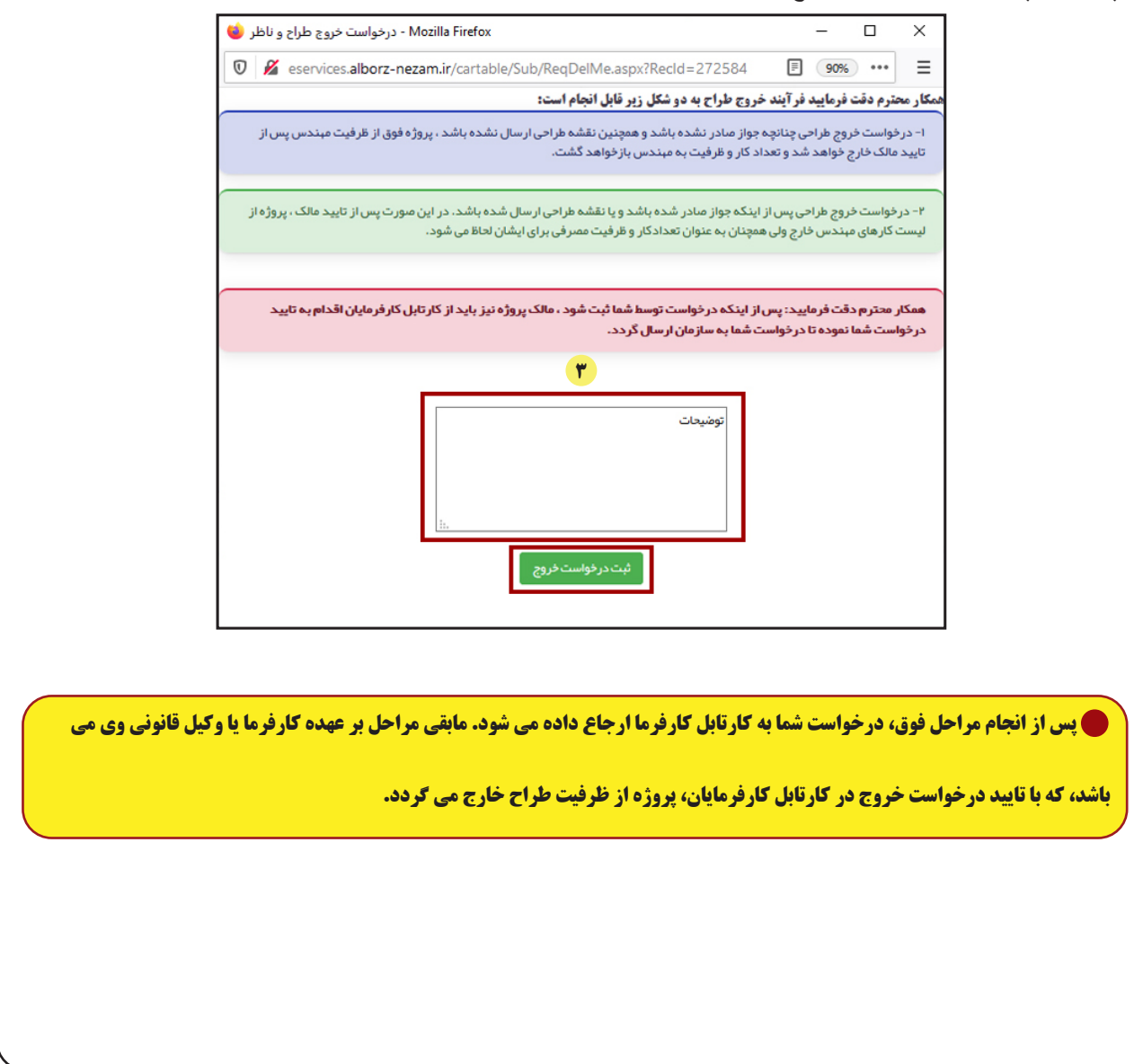

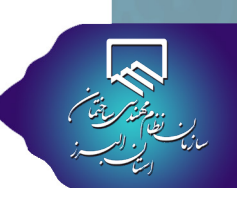

**ب) تمامی پروژه هایی که از تاریخ ۹۲/۰۱/۰۱ لغایت ۹۸/۰۶/۳۱ برای آن ها برگ تعهد طراحی صادر شده است، امکان بازگشت تعداد کار و ظرفیت** وجود دارد. مودت اصل برگ تعهد طراحی به واحد خدمات مهندسی سازمان 🚹 بسمه تعالى 1 Ŵ سازمان نظام مهندسی ساختمان استان البرز نویمات و غرح والیان میتدن قر ایل مرجع معور پروانداز تعویل و مراح تان تظام میتدنی ماختیان اسان افرز ایجانب میتدنی هزای پروانه افتتال به کار شداره ۱۰ میدرسهٔ خدن املام اماراد دارانه عدمات به عماره مشویه: هر ما ایک ما عبد ما ایک متال می ایک مانو سازی ۱۰ مانو دارانه دارانه مانو می ایل می ایل می مانور مانو می ا ، به ۲۰۱۵ م. : با هد انداره کنید : مروع: متهید می کردی انداره از شور نامه تعلق این اندام این دادا آفتن نم مارش میآفی ایندار روی اعتقل به کار نام میگویند قطن به محارث سرویت ملاحیت و مراز رویا و معاد کار های میروی از مطلق این روی مکام ماره بر دارند بایین آز دارم هایت مکان که کای و نقده مای سازه کیمان و فرارداد (مایتکاه بن تهیه شده نوسط انجامی دارای ساخت شده بر معاله سازه این از شده مورد شروع در انت مکان که کای و نقده مای سازه کیمان و فرارداد (مایتکاه بن تهیه شده نوسط انجامی دارای ساخت شده بر معانه سازه این این فران این این میرد. در محاف می ماره کیمان و فرارداد (مایتکاه بن تهیه شده نوسط انجامی دارای ساخت شده می معانه می می این محاف می می می کنیم دارای محاف در می می می ماره کیمان و فرارداد (مایتکاه بن ته به نوسط انجامی دارای ساخت شده بر معانه سازهان قل از قدار معور شروع در می می می می ماره کیمان و فرارداد (مایتکاه بن تهیه شده نوسط انجامی دارای ساخت شده می می می کنیم دارای قل از می ه، نقشه به شماره ثبت : بت اراله به سازمان نظام مهندسی ساختمان استان البرز و مرجع صدور پروانه /بصلاح واق بند های ۲۱-۳-۲ و ۲۵-۴-۲ فصل جهارم مبحث دوم مقررات علی ساختمان و مادهٔ ملاحیت خویش از لحاظ اعلیاق ساختمان با مشخصات مندرج در پروانه ۱۳۲۵ | این نامه اجرایی ماده ۳۳ قانون نظام مهندسی و کنترل ساختمان ۱٫۰ مرجع صفور پروانه ساختمان و سازمان استان، حداقل به تعداد مرا وقع گواهی و تأییدیه های مور بایل به ادامهٔ نظارت و در صورت تأیید دلایل ان استان و مرجع صدور پروانه ساختمان وفق بند۱۴–۴۰ فصل چهارم مبحث ن و همچنین اجرای نقشه ها و ما بدگی و حل و فصل موارد اختلاف از طریق داوری ناظر اصلی و در صورت عدم قبول نظر داوری توسط الجعت برکه نظارت المنت اللی الفا حد المصله / او التشت ال طن شامه بکتا 10.07 دفتر اسناد رسمي

۲) با مراجعه به بخش منوی اصلی، گزینه پروژه های من را انتخاب نمایید.

|                     |                                                                                                    |               |                    |                                                        | ≡ سانها                                                     |                         |
|---------------------|----------------------------------------------------------------------------------------------------|---------------|--------------------|--------------------------------------------------------|-------------------------------------------------------------|-------------------------|
|                     |                                                                                                    |               | خوش آمدید.         | ی به صفحه کار تابل شخصی خود <mark>،</mark>             | غانہ اطلاعات شخصی                                           | الله<br>نوی اصلی        |
|                     | درگاه<br>پردافت (۱۹۰۰ماها                                                                                                    | 5             | ار سال<br>در خواست | یلی کی ا                                               | ی پروژه های من ال ال ای ای ای ای ای ای ای ای ای ای ای ای ای | ۲<br>ات میندسی          |
|                     | اخبارسازمان                                                                                                    | آخرينا        |                    |                                                        | 📾 وضعیت ارجاع کار<br>🕁 درخواست حل اختلاف                    | للا<br>گزارش            |
| تاريخ<br>۱۳۹۹/۰۱/۰۱ | <b>عنوان فبر</b><br>اطلعیه میم راه اندازی سامانه نوبت دهی الکترونیکی کلیه فدمات سازمان                                                                          | کدخبر<br>۸۹۷۹ | ورود به سنده       | دهی آنلاین<br>بت مراجعه به سازمان                      | 📾 تغییر رمزعبور                                             | لې<br>انه اشتغال        |
| B777/47/2Y          | بازدید رییس سازمان از دفاتر نمایندگی محمدشیر ماهدشت و مشتین دشت روز پخشنبه ۱۸ در داد<br>۹۹<br>ثبت نام دوره های آموزش مجازی ارتقای پایه دانشگاه پیام نور آغاز شد | AYPA          | ورود به منده       | ے کار نظارت<br>شاہدہ لیست کارہا                        |                                                             | <b>اللہ</b><br>دوق پستی |
| 117997-17-5         | شرایط و نحوه برگزاری دوره های مجازی مرتبط با ارتقا ، تمدید و ورود به حرفه مبندسان                                                                               | A9¥9          | ت (ورود به منده)   | مهندسی<br>ی/نظارت/ خدمات آزمایشگاهی/سازنده دارای مناحی |                                                             | -                       |

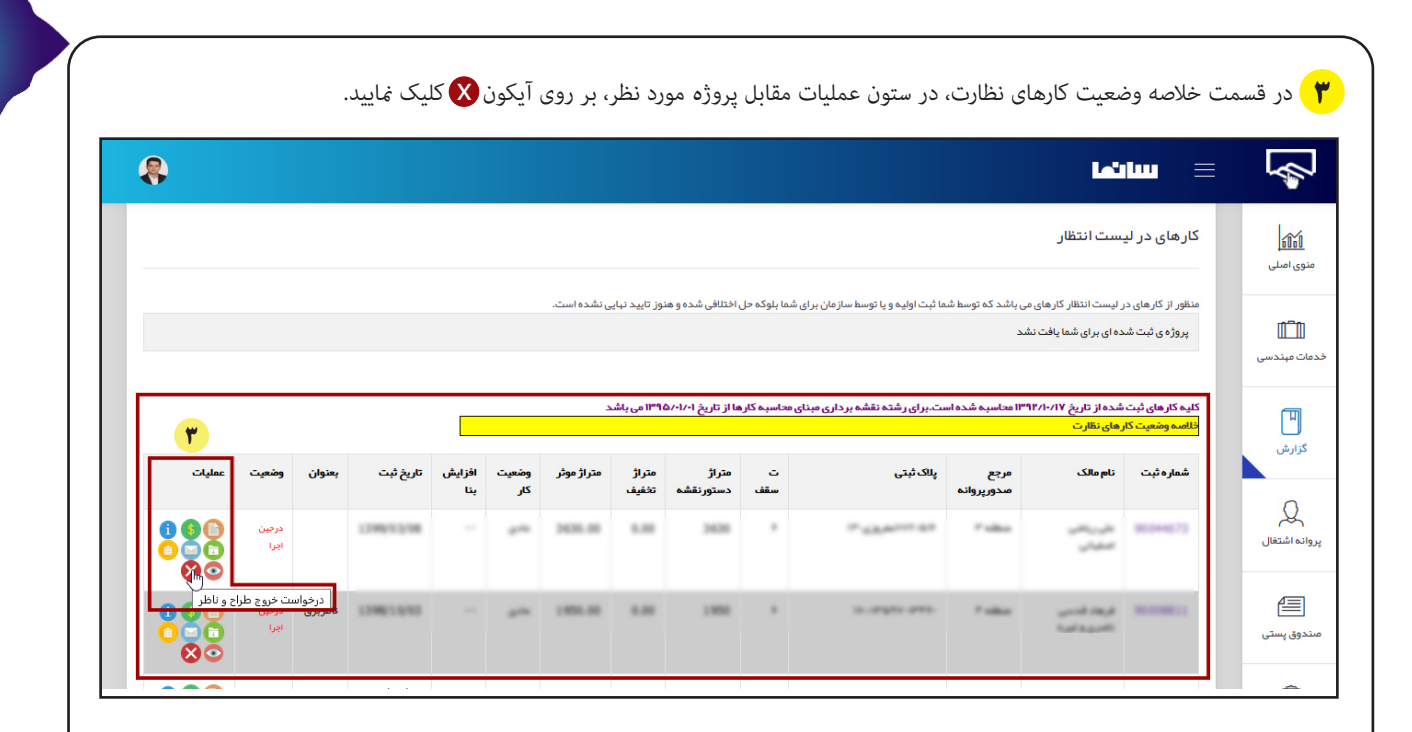

۴ با این کار به صفحه زیر هدایت می شوید. در صفحه درخواست خروج طراح و ناظر، طبق شکل زیر در کادر مشخص شده، توضیحات مورد نظر را

تایپ کرده و سپس گزینه ثبت درخواست خروج را کلیک نمایید.

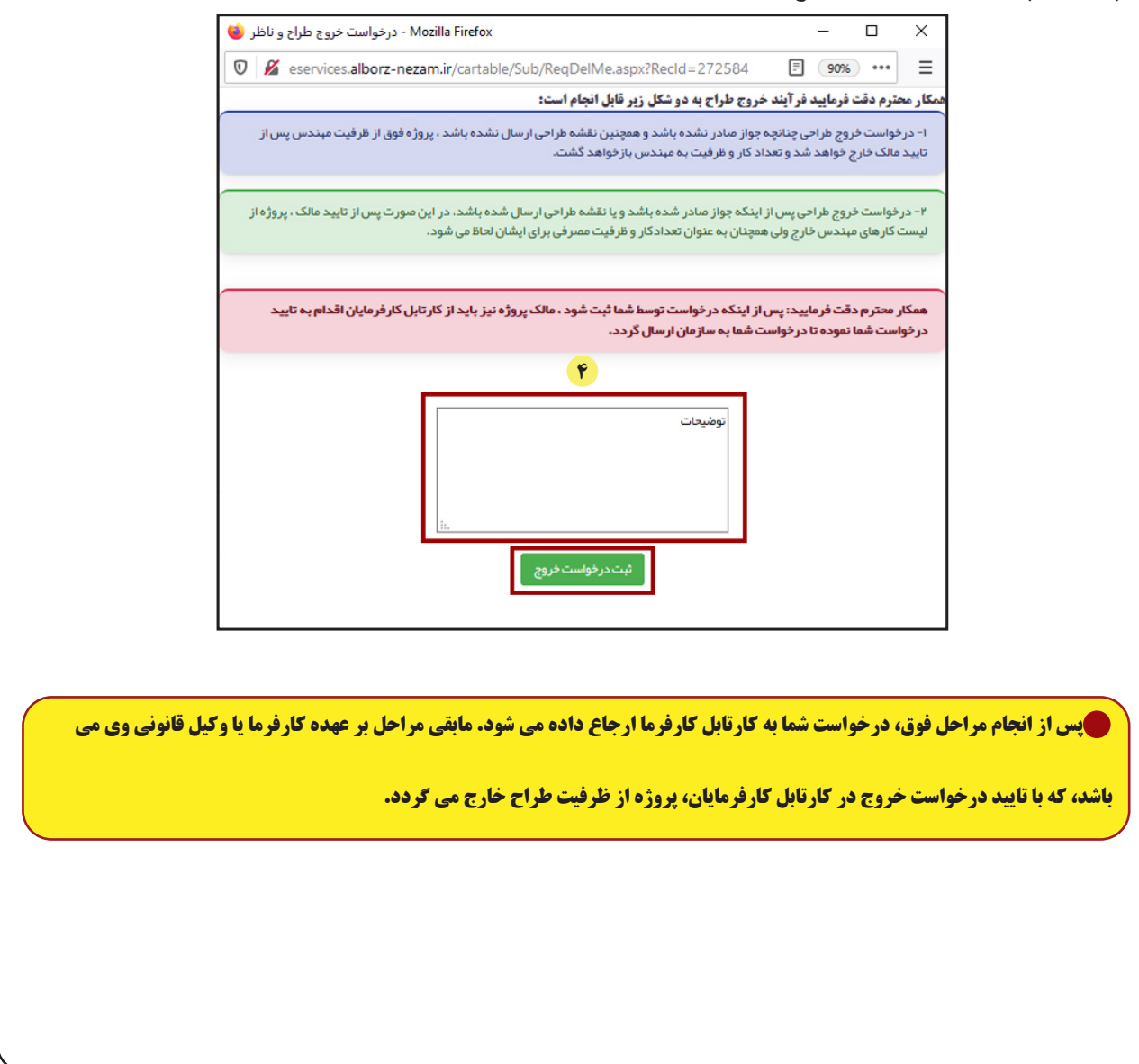

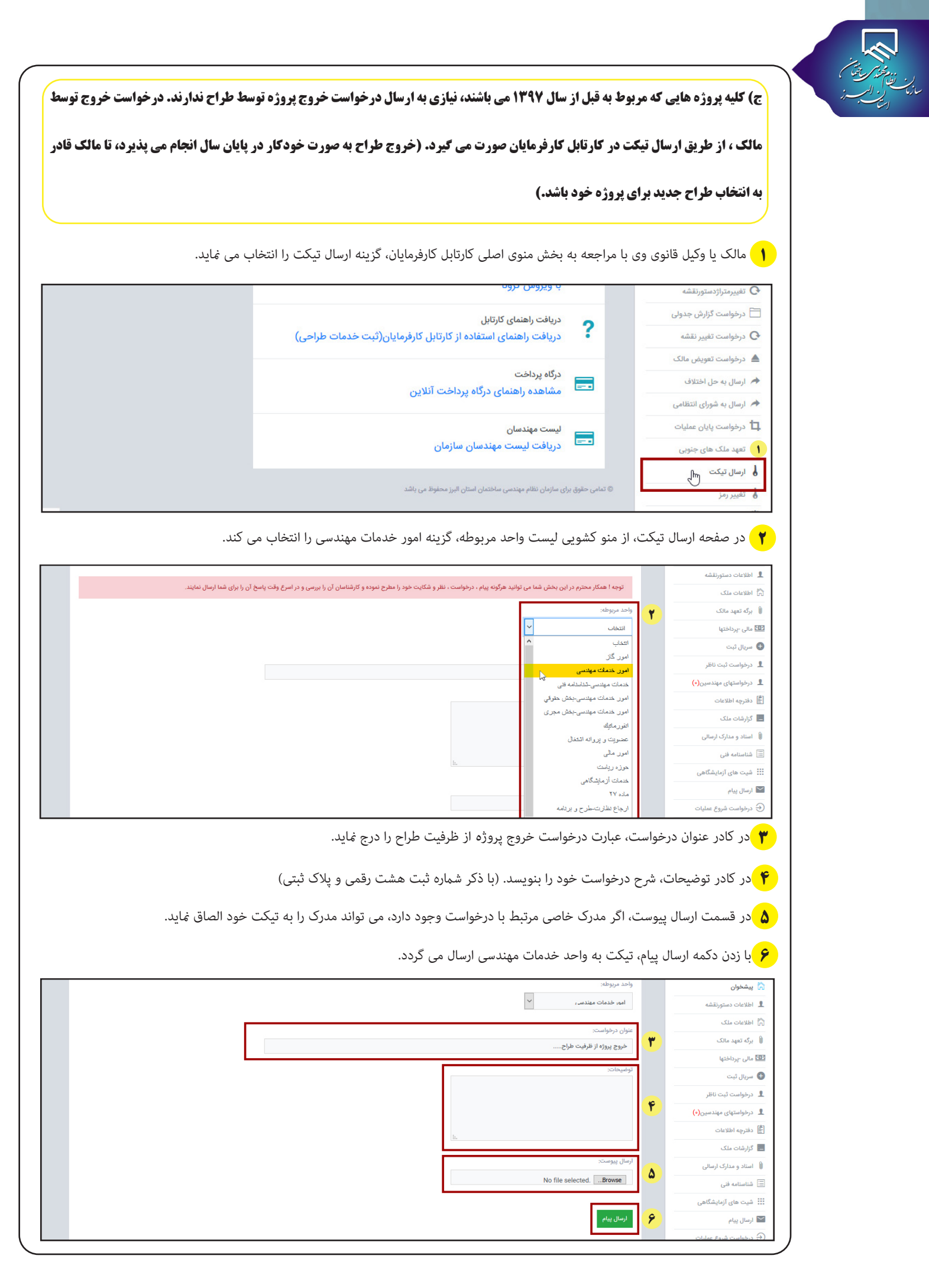

|                            |                                |        |             |          |                   |        | ÷         |            |
|----------------------------|--------------------------------|--------|-------------|----------|-------------------|--------|-----------|------------|
| مالک گرامی ! به کارتابل ال | لکترونیکی شخصی خود خوش آمدید.  |        |             |          |                   |        |           |            |
|                            |                                |        |             |          |                   |        |           |            |
| ارسال تیکت                 | مشاهده تيكت ها                 |        |             |          |                   |        |           |            |
|                            |                                |        |             |          |                   |        |           |            |
| ش.تيك                      |                                | عنوان  | ت.ثبت       | زمان.ثبت | واحد مرتبط        | ت.پاسخ | زمان.پاسخ | مشاهده     |
| ү∘۶⋏                       | مالک: خروج پروژه از ظرفیت طراح | 51"/IY | 11464/01/11 | 11:19:10 | امور خدمات مهندسی |        |           | مشاهده     |
|                            |                                |        |             |          |                   |        |           | . فاحد     |
|                            | مالات المارد من را القرير معود |        | 1000        |          |                   |        |           | 0.330.0000 |

🔥 با کلیک بر روی گزینه مشاهده، صفحه مشاهده جزییات تیکت باز شده و می توان اطلاعات دقیق تیکت را مشاهده نمود.

| - we old a       |                                                                                    | ~~~~~~~~~~~~~~~~~~~~~~~~~~~~~~~~~~~~~~                 | ~~~~~~~~~~~~~~~~~~~~~~~~~~~~~~~~~~~~~~                                                                         |
|------------------|------------------------------------------------------------------------------------|--------------------------------------------------------|----------------------------------------------------------------------------------------------------|
|                  | 🔞 - مشاهده جزئیات تیکت - Mozilla Firefox – 🗆 🛛                                     | مالک گرامی ! به کارتابل الکترونیکی شخصی خود خوش آمدید. | \$<br>\$<br>\$<br>\$<br>\$<br>\$<br>\$<br>\$<br>\$<br>\$<br>\$<br>\$<br>\$<br>\$<br>\$<br>\$<br>\$<br>\$<br>\$ |
|                  | 🛛 🔏 eservices.alborz-nezam.ir/eMalek/Sub/ViewTicket.aspx?act=1&ld=7 🔞 🚥 😑          |                                                        |                                                                                                    |
|                  | فرستنده: مالک - 90000003 – زمان ارسال: 1399/03/17 11:29:25 دفتر: امور خدمات مهندسی | ارسال تیکت مشاهده تیکت ها                              | 🛱 پیشخوان                                                                                                    |
|                  | عنوان: مالک: خروج پروژه از ظرفیت طراح                                              |                                                        | 💄 اطلاعات دستورنقشه                                                                                            |
|                  | شرح:<br>                                                                           |                                                        | 🖧 اطلاعات ملک                                                                                                  |
| زمان.پاسخ مشاهده | پاسخ مدير:                                                                         | ش.تیکت                                                 | 🗎 برگه تعهد مالک                                                                                               |
| مشاهده           |                                                                                    | ۲۰۶۸ مالک: خروج پروژه از ظرفیت طراح                    | 💷 مالی -پرداختها                                                                                               |
| مشاهده           |                                                                                    | sale and have been seen                                | 🕒 سریال ثبت                                                                                                    |
| مشاهده           |                                                                                    |                                                        | 👤 درخواست ثبت ناظر                                                                                             |
|                  |                                                                                    |                                                        | درخواستهای مهندسین(•)                                                                                          |
|                  |                                                                                    |                                                        | 🛔 دفترچه اطلاعات                                                                                               |

🌑 پس از انجام مراحل فوق درخواست به کارشناس واحد خدمات مهندسی سازمان، ارسال شده و پس از بررسی، کارشناس مربوطه ضمن ابقای

ظرفیت، مهندس طراح را از پروژه موردنظر خارج می کند.

د) کلیه پروژه هایی که مربوط به سال جاری (۱۳۹۹) می باشند، در صورتی که پروانه ساختمانی صادر گردیده و نقشه ها توسط طراح در کارتابل

بارگذاری شده باشند، امکان بازگشت تعداد کار و ظرفیت طراح وجود ندارد.

## سامانه الكترونيكي نظام مهندسي ساختمان استان البرز(سانما)-دفترچه راهنماي اعضا(حقيقي-حقوقي)

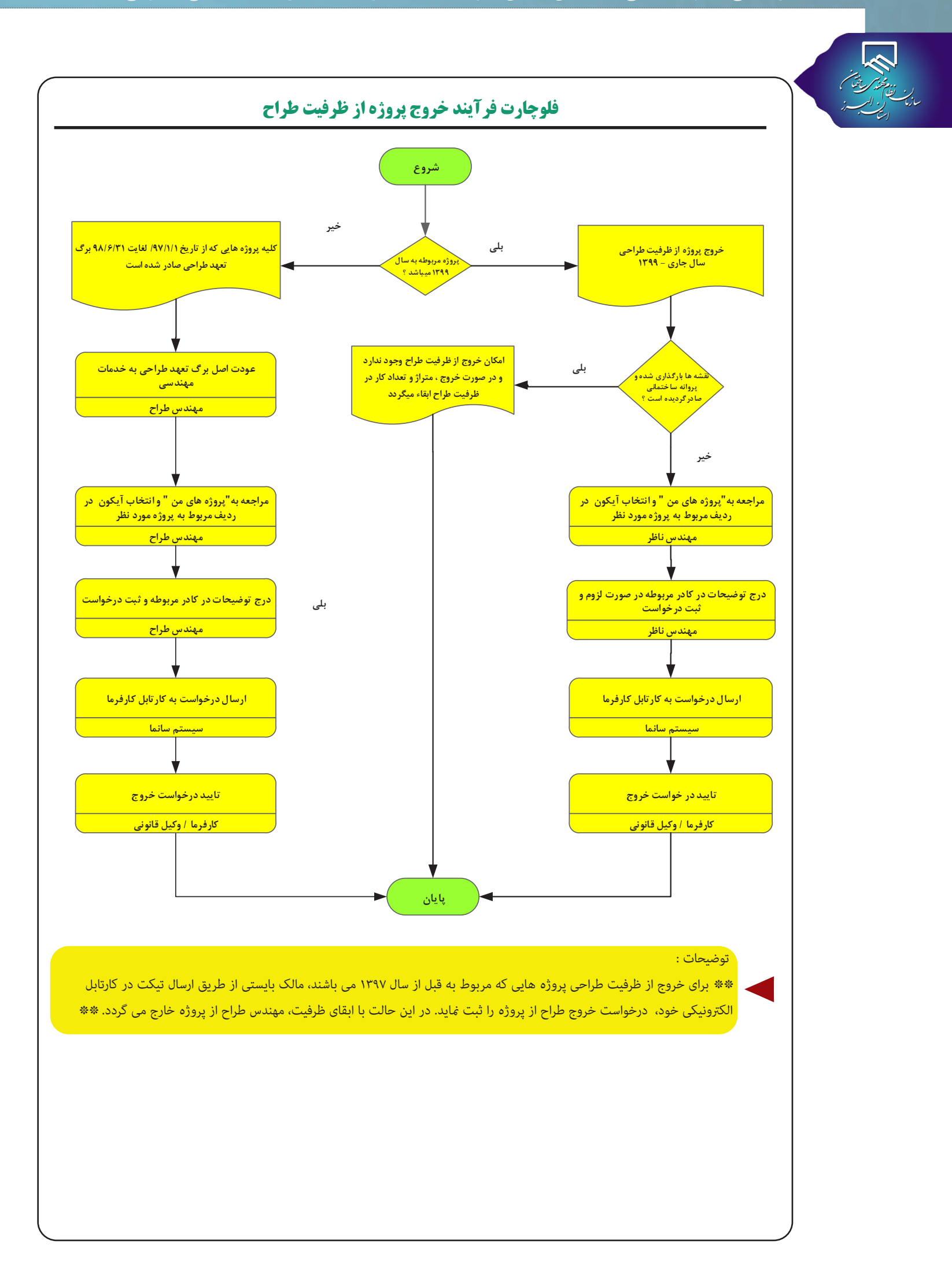